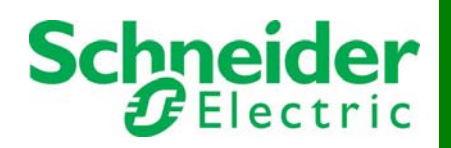

# Initial Set-up of Remote Monitoring Service with the APC Network Management Card

#### **Overview**

This documents explains how to set-up the Remote Monitoring Service (RMS) on an APC Network Management Card with a Firmware version above 3.3.1. If you have a firmware version below this, it is recommended that you upgrade to the latest version before continuing with RMS registration. This procedure does not apply to any installation using the APC InfraStruXure Manager or APC InfraStruXure Central.

## Requirements

- An APC Network Management Card AP9617, AP9618 & AP9619
- An APC Device compatible with one of the above cards
- A computer on the same network as the Network Management Card
- Capability to send emails outside the user network (outgoing only)

**Warning**: In some cases, use of APC's DNS and SMTP server may be forbidden by the User's Network policies. In such case, it may be required to perform a manual configuration of Remote Monitoring to comply with these more stringent policies. APC's Remote Monitoring team can assist you in doing so by providing you with the appropriate process and configuration settings that will match the Network Management card and the device monitored. Details of APC's Monitoring Centers are located at the end of this document.

### Installation

First, the Network Card needs to be operational. If the network card is not already configured to be used on the Network, please refer to the documentation supplied with the card.

## Registration

This step registers your device, company name and contact details. It is essential to the Remote Monitoring Service.

- 1. Log in the Network Card
- 2. Click on the tab "Administration" on the top of the page

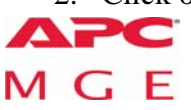

www.apc.com

Rev 8/14/2008

1

- 3. Click on the submenu "Notification"
- 4. Click "Remote Monitor" on the left of the page
- 5. Enter the appropriate data and click on "Send RMS Registration"

| 街 APC   UPS Network Management Card - Microsoft Internet Explorer 📃 🗔                                           |                                                                                          |                                       |                                                                   |  |
|----------------------------------------------------------------------------------------------------|------------------------------------------------------------------------------------------|---------------------------------------|-------------------------------------------------------------------|--|
| File Edit View Favorites Tools Help 🦧                                                                           |                                                                                          |                                       |                                                                   |  |
| 🔇 Back 👻 🕥 - 🖹 🙆 🏠 🔎 Search 🌪 Favorites 🚱 🔗 - چ 🔟 - 📴 🦓                                                         |                                                                                          |                                       |                                                                   |  |
| Address a http://159.215.9.24/msrea.htm                                                                         |                                                                                          |                                       |                                                                   |  |
| Coogle C+ M Co C M + M + RS + C + 1 Bookmarks - 2 2 blocked * Check + AutoLink + AutoFill Send to + A Settings- |                                                                                          |                                       |                                                                   |  |
|                                                                                                    |                                                                                          |                                       |                                                                   |  |
| _                                                                                                    |                                                                                          | A durini                              |                                                                   |  |
|                                                                                                    | Security Network                                                                         | Notification Ceneral                  |                                                                   |  |
|                                                                                                    | Security Network                                                                         | Notification Scholard                 | W No Alams                                                        |  |
| E                                                                                                    | vent Actions                                                                             | RMS Registration                      |                                                                   |  |
|                                                                                                    | by event                                                                                 | Registration has not been com         | noleted. Unless noted, all fields below are required. For maximum |  |
| E                                                                                                    | E-mail protection of your APC systems, enroll in APC's Remote Monitoring Services today! |                                       |                                                                   |  |
|                                                                                                    | server                                                                                   | Device Model:                         | Smart-UPS RT 1500 RM XL                                           |  |
|                                                                                                    | recipients                                                                               | Device Serial Number:                 | YS0439110405                                                      |  |
|                                                                                                    | test                                                                                     | System Name:                          | AP9617 NMC                                                        |  |
| 5                                                                                                    | tran receivers                                                                           | System Location:                      | Data Center C                                                     |  |
|                                                                                                    | test                                                                                     | Time Zone:                            | GMT-5:00                                                          |  |
| R                                                                                                    | emote Monitor                                                                            | E-mail Address:                       |                                                                   |  |
|                                                                                                    |                                                                                          | Password:                             |                                                                   |  |
|                                                                                                    |                                                                                          | Confirm Password:                     |                                                                   |  |
|                                                                                                    |                                                                                          | First Name:                           |                                                                   |  |
|                                                                                                    |                                                                                          | Last Name:                            |                                                                   |  |
|                                                                                                    |                                                                                          | Company:                              |                                                                   |  |
|                                                                                                    |                                                                                          | Address Location:                     |                                                                   |  |
|                                                                                                    |                                                                                          | Address Line 1:                       |                                                                   |  |
|                                                                                                    |                                                                                          | Adaress Line 2:<br>City/Municipality: |                                                                   |  |
|                                                                                                    |                                                                                          | State/Province:                       |                                                                   |  |
|                                                                                                    |                                                                                          | Postal Code:                          |                                                                   |  |
|                                                                                                    |                                                                                          | Country Code:                         | US - United States                                                |  |
|                                                                                                    |                                                                                          | Phone Number:                         |                                                                   |  |
|                                                                                                    |                                                                                          | Send RMS Registration                 | Reset                                                             |  |
|                                                                                                    |                                                                                          |                                       |                                                                   |  |
|                                                                                                    |                                                                                          |                                       |                                                                   |  |
| Lin                                                                                                    | k 1   Link 2   Link 3                                                                    |                                       | UPS Network Management Card                                       |  |
| © 199                                                                                                    | 95 - 2006, American Powe                                                                 | r Conversion Corp. All rights reserve | d. Updated: 07/03/2007 at 07:02                                   |  |
|                                                                                                    |                                                                                          |                                       |                                                                   |  |
|                                                                                                    |                                                                                          |                                       |                                                                   |  |
|                                                                                                    |                                                                                          |                                       |                                                                   |  |

### **RMS Settings**

If you need to change various network settings, you can access the RMS settings as follows:

- 1. Log into your Network card
- 2. Click on Help link in top right corner
- 3. A new window will open Click on the "Notification" link, at the top of the page
- 4. Scroll down to end of the page click on the "Email" link, in the "Remote Monitor" section
- 5. The page shown in the screenshot below will appear

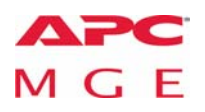

www.apc.com

Rev 8/14/2008

© 2008. All rights reserved. All APC trademarks are property of American Power Conversion. Other trademarks are property of their respective owners. Specifications are subject to change without notice. Disclaimer: This information is reliable at the point of creation and may be subject to change.

| 2 APC   UPS Network Management Card - Microsoft Internet Explorer                                                                |                                                                                                    |  |  |  |  |
|----------------------------------------------------------------------------------------------------|----------------------------------------------------------------------------------------------------|--|--|--|--|
| File Edit View Favorites Tools Help                                                                                              |                                                                                                    |  |  |  |  |
| 🔾 Back 🔻 🐑 🗧 🕼 🔎 Search 🤺 Favorites 🚱 🛜 🥁 🦉 🔜 🗸                                                                                  |                                                                                                    |  |  |  |  |
| Address 🕘 http://159.215.9.24/rmsemcfg.htm                                                                                       | 💌 🄁 Go 🛛 Links 🎽 📆 🗸                                                                                                    |  |  |  |  |
| 🛛 🖸 🚱 🚱 🗣 🗹 🕈 RS 🖛 🧐 🗸 🕅 😓 Send to 🕶 🦉 🖉 🖉 Seokmarks 🖛 🥸 24 blocked 🛛 🍄 Check 🖛 🐴 AutoLink 🖛 🦹 AutoFill 🖨 Send to 🖉 🥥 Settings 🗸 |                                                                                                    |  |  |  |  |
| (1) 159.215.9.24                                                                                                    | Help   Log Off 🕞                                                                                                    |  |  |  |  |
| Home UPS Environment Logs Administr                                                                                              | ation                                                                                                    |  |  |  |  |
|                                                                                                    | 🖉 No Alarms                                                                                                    |  |  |  |  |
|                                                                                                    |                                                                                                    |  |  |  |  |
| RMS E-mail Configuration                                                                                                    |                                                                                                    |  |  |  |  |
| RMS E-mail Status:                                                                                                    | Disabled 💌                                                                                                    |  |  |  |  |
| Reset Fields To Default Values:                                                                                                  | Check box then click Apply button.)                                                                                      |  |  |  |  |
| Primary Registration E-mail Recipient:                                                                                           | g3reg@rmsstl.apcc.com                                                                                                    |  |  |  |  |
| Secondary Registration E-mail Recipient:                                                                                         | g3reg@rmsgal.apcc.com                                                                                                    |  |  |  |  |
| Primary Data E-mail Recipient:                                                                                                   | houston6@rmsstl.apcc.com                                                                                                 |  |  |  |  |
| Secondary Data E-mail Recipient:                                                                                                 | houston6@rmsgal.apcc.com                                                                                                 |  |  |  |  |
| Send Via:                                                                                                    | Recipient's SMTP Server                                                                                                  |  |  |  |  |
| Primary DNS Server:                                                                                                    | 159.215.19.1                                                                                                    |  |  |  |  |
| Secondary DNS Server:                                                                                                    | mail appe com                                                                                                    |  |  |  |  |
| E-mail Indate Interval:                                                                                                    | 10 minutes                                                                                                    |  |  |  |  |
| E-mail Status Interval:                                                                                                    | 480 minutes                                                                                                    |  |  |  |  |
| E-mail Alert Status Interval:                                                                                                    | 5 minutes                                                                                                    |  |  |  |  |
| Apply Capcel                                                                                                    |                                                                                                    |  |  |  |  |
|                                                                                                    |                                                                                                    |  |  |  |  |
| Note: In most cases, changing the settings in this advan                                                                         | Note: In most cases, changing the settings in this advanced email configuration table is not necessary. These fields are |  |  |  |  |
| mainly provided in the event that an RMS registration atte                                                                       | mpt has returned with a failure notification or when difficulties                                                        |  |  |  |  |
| with RMS data transmission are encountered.                                                                                      |                                                                                                    |  |  |  |  |
|                                                                                                    |                                                                                                    |  |  |  |  |
| Link 1   Link 2   Link 3                                                                                                    | UPS Network Management Card                                                                                              |  |  |  |  |
| © 1995 - 2006, American Power Conversion Corp. All rights reserved.                                                              | Updated: 07/03/2007 at 07:23                                                                                             |  |  |  |  |
|                                                                                                    |                                                                                                    |  |  |  |  |
|                                                                                                    |                                                                                                    |  |  |  |  |
|                                                                                                    |                                                                                                    |  |  |  |  |
|                                                                                                    |                                                                                                    |  |  |  |  |
|                                                                                                    |                                                                                                    |  |  |  |  |
|                                                                                                    |                                                                                                    |  |  |  |  |
|                                                                                                    |                                                                                                    |  |  |  |  |
| Done                                                                                                    |                                                                                                    |  |  |  |  |

# **Testing RMS**

At this stage, please reboot the Network Card. This does not affect the operation of the UPS.

- 1. Go to the "Administration" menu
- 2. Click on "General"
- 3. In the menu on the right, select "Reset/Reboot",
- 4. Choose "Reboot Management Interface"
- 5. Click on "Apply" in the same section

Please note that you will be logged out of the card.

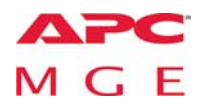

www.apc.com

Rev 8/14/2008

You should receive an automated email stating you do not have a valid contract. Refer to the next step to address this.

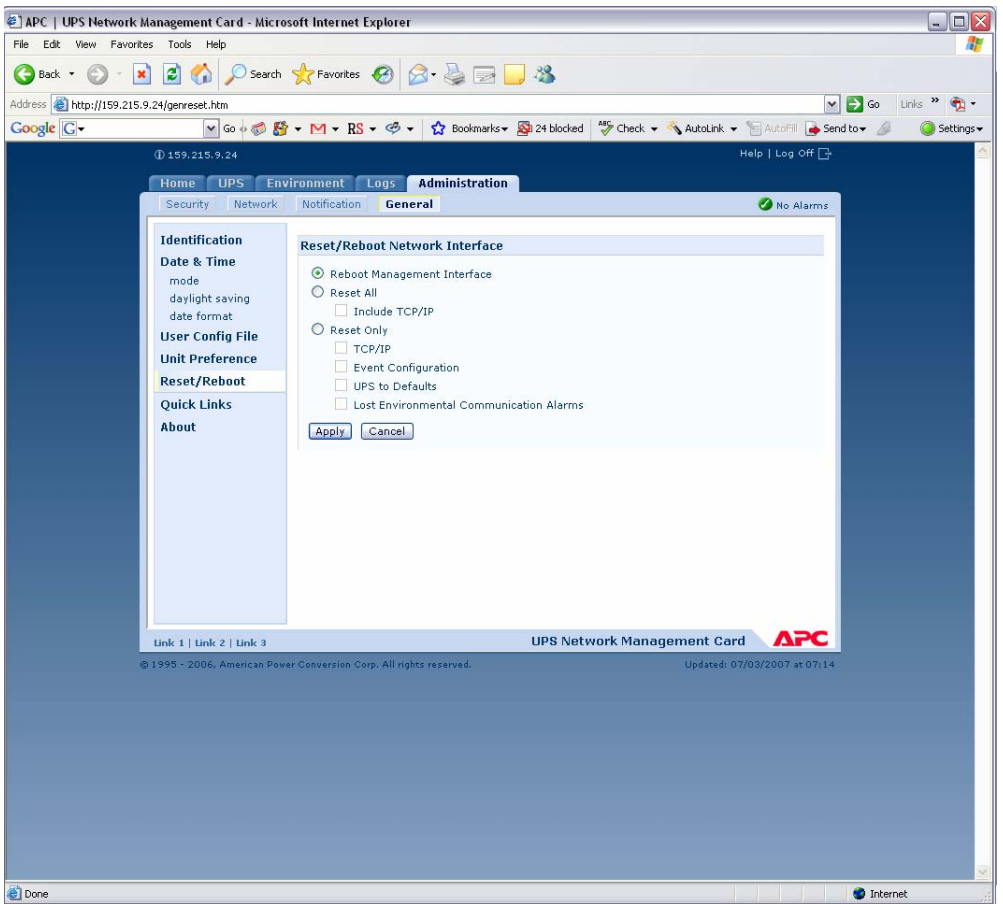

# Validation and Activation

To confirm RMS is working and to activate it, you need to call the Remote Monitoring Team.

The numbers are:

E-MailPhoneRegionremote.monitoring@apc.com+353-91-702 096West-Kingston, USAremote.monitoring@apc.com(+1) 877-283-7077

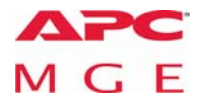

www.apc.com

Rev 8/14/2008

© 2008. All rights reserved. All APC trademarks are property of American Power Conversion. Other trademarks are property of their respective owners. Specifications are subject to change without notice. Disclaimer: This information is reliable at the point of creation and may be subject to change.

4

At this stage, you can confirm the Test event was received by APC.

Also, your Remote Monitoring Contract will be activated and its start and end date will be modified to reflect the actual start date.

Please allow 24 hours to activate the contract and monitoring service.

In the meantime, log onto http:/rms.apc.com and review your profile using the "Validate and Submit" menu to enable us to adequately notify you of any issue.

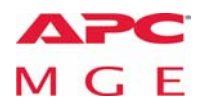

www.apc.com

Rev 8/14/2008

© 2008. All rights reserved. All APC trademarks are property of American Power Conversion. Other trademarks are property of their respective owners. Specifications are subject to change without notice. Disclaimer: This information is reliable at the point of creation and may be subject to change.